1. Report will be ran from FileMan from the Search File Entries Option:

Enter or Edit File Entries Print File Entries Search File Entries Modify File Attributes Inquire to File Entries Utility Functions ... Data Dictionary Utilities ... Transfer Entries Other Options ...

Select VA FileMan Option: Search File Entries

2. The output will be from the Drug file:

Output from what File: **DRUG**// (6179 entries)

- 3. Input the Search and Print criteria:
- -A- SEARCH FOR DRUG FIELD: INACTIVE DATE -A- CONDITION: NULL
- -B- SEARCH FOR DRUG FIELD:

IF: A// INACTIVE DATE NULL

STORE RESULTS OF SEARCH IN TEMPLATE:

Sort by: **GENERIC NAME**// Start with GENERIC NAME: FIRST// First Print FIELD: CHARGE MASTER: THIS WILL JUMP REPORT TO CHARGE MASTER FILE By 'CHARGE MASTER', do you mean the CHARGE MASTER File, pointing via its 'DRUG' field ("ASID" Cross-reference)? **Yes**// (Yes) Then Print CHARGE MASTER FIELD: SERVICE ITEM NUMBER Then Print CHARGE MASTER FIELD: DESCRIPTION Then Print CHARGE MASTER FIELD: CPT CODE 1 CPT CODE 2 CPT CODE DEEMED INACTIVE CHOOSE 1-2: 1 CPT CODE Then Print CHARGE MASTER FIELD: DRUG Then Print CHARGE MASTER FIELD: Then Print FIELD: Heading (S/C): DRUG Search// STORE PRINT LOGIC IN TEMPLATE: DEVICE: 0;132C;999999 TELNET